### ×

# Pesquisar Imóvel

Esta opção do sistema permite pesquisar os imóveis existentes na base de dados e é acionada por várias funcionalidades.

### Observação

Informamos que os dados exibidos na tela a seguir são fictícios, e não retratam informações de clientes.

| Pesquisar Im      | óvel                        |            |
|-------------------|-----------------------------|------------|
| Preencha os campo | s para pesquisar um imóvel: | Ajuda      |
| Localidade:       | R                           | Ø          |
| Setor Comercial:  | R                           | Ø          |
| Quadra:           |                             |            |
| Lote:             |                             |            |
| SubLote:          |                             |            |
| Cliente:          | R                           |            |
| Choine            |                             | <li>S</li> |
| Município:        | R                           | <i>₿</i>   |
| Bairro:           | R                           | Ø          |
| Logradouro:       | R                           | 8          |
| Número do Imóvel: | a                           |            |
| CEP:              | R                           | Ø          |
| Limpar            |                             | Pesquisar  |

Quando for acionada por outra tela de pesquisa, será acrescentado o botão Voltar

Quando for acionada por uma tela do tipo filtro, o resultado da pesquisa apresentará, também, os "Imóveis" inativos. Neste caso os itens inativos serão apresentados na cor vermelha.

Esta opção pode ser acionada com a configuração de pesquisar, apenas, os imóveis do tipo condomínio, desprezando os demais.

 É o caso, por exemplo, de quando esta opção é acionada a partir da tela: Micromedição > Medição Individualizada > Consultar Imóveis com Medição Individualizada.

## **Preenchimento dos campos**

Informar, pelo menos, um dos parâmetros de pesquisa relacionados abaixo:

| Campo               | Orientações de Preenchimento                                                                                                    |
|---------------------|----------------------------------------------------------------------------------------------------|
| Localidade          | Informe o código de uma localidade existente e tecle <b>Enter</b> , ou clique no botão R,<br>que fica ao lado do campo. Neste caso será apresentada uma tela de <i>popup</i> , onde<br>será possível a <b>pesquisa de localidades</b> no cadastro.<br>Após a informação do código de uma localidade existente, ou da seleção de uma<br>localidade na tela de pesquisa, o sistema apresentará o nome da localidade no<br>campo correspondente.                                |
|                     | Para limpar o campo, clique no botão 🛇 . Neste caso, o sistema, além de limpar o<br>campo da <b>Localidade</b> , irá limpar os campos <b>Setor Comercial</b> e <b>Quadra</b> .                                                                                                    |
| Setor<br>Comercial  | Informe o código de um setor comercial informada e tecle <b>Enter</b> , ou clique no botão<br>, que fica ao lado do campo. Neste caso será apresentada uma tela de <i>popup</i> ,<br>onde será possível efetuar a <b>pesquisa de setores comerciais</b> no cadastro.<br>Após a informação do código de um setor comercial existente, ou da seleção de um<br>setor comercial na tela de pesquisa, o sistema apresentará o nome do setor<br>comercial no campo correspondente. |
| Quadra              | Informe o código da quadra que deseja pesquisar.                                                                                                    |
| Lote                | Informe o número do lote válido que deseja pesquisar.                                                                                                    |
| Sublote             | Informe o número do sublote que deseja pesquisar.                                                                                                    |
| Cliente             | Informe o código de um cliente e tecle <b>Enter</b> , ou clique no botão R, que fica ao<br>lado do campo. Neste caso será apresentada uma tela de <i>popup</i> , onde será possível<br>a <b>pesquisa de clientes</b> no cadastro.<br>Após a informação do código do cliente, ou da seleção do cliente na tela de<br>pesquisa, o sistema apresentará o nome do cliente no campo correspondente.                                                                               |
| Município           | Informe o código de um município existente e tecle <b>Enter</b> , ou clique no botão R,<br>que fica ao lado do campo. Neste caso será apresentada uma tela de <i>popup</i> , onde<br>será possível a <b>pesquisa de municípios no cadastro</b> .<br>Após a informação do código de um município existente, ou da seleção de um<br>município na tela de pesquisa, o sistema apresentará o nome do município no<br>campo correspondente.                                       |
| Bairro              | Informe o código de um bairro existente e tecle <b>Enter</b> , ou clique no botão R, que<br>fica ao lado do campo. Neste caso será apresentada uma tela de <i>popup</i> , onde será<br>possível <b>pesquisar bairro</b> no cadastro.<br>Após a informação do código de um bairro existente, ou da seleção de um bairro na<br>tela de pesquisa, o sistema apresentará o nome do bairro no campo correspondente.                                                               |
| Logradouro          | Informe o código de um logradouro existente e tecle <b>Enter</b> , ou clique no botão R,<br>que fica ao lado do campo. Neste caso será apresentada uma tela de <i>popup</i> , onde<br>será possível a <b>pesquisa de logradouros</b> no cadastro.<br>Após a informação do código de um logradouro existente, ou da seleção de um<br>logradouro na tela de pesquisa, o sistema apresentará o nome do logradouro no<br>campo correspondente.                                   |
| Número do<br>Imóvel | Informe o intervalo de número de imóvel desejado para seleção.                                                                                                    |

| Campo | Orientações de Preenchimento                                                                                                    |
|-------|----------------------------------------------------------------------------------------------------|
| CEP   | Informe o código de um CEP existente e tecle <b>Enter</b> , ou clique no botão 🔍, que fica<br>ao lado do campo. Neste caso será apresentada uma tela de <i>popup</i> , onde será<br>possível a <b>pesquisa de CEPs</b> no cadastro.<br>Após a informação do código de um CEP existente, ou da seleção de um CEP na tela<br>de pesquisa, o sistema apresentará a descrição do CEP no campo correspondente. |

# Tela de Sucesso:

A tela de sucesso corresponde a uma tabela com a relação dos imóveis encontrados na base de dados, de acordo com o argumento de pesquisa informado.

A relação virá classificada pela matrícula do imóvel.

O nome do cliente usuário do imóvel será apresentado no formato link.

Clique sobre o nome do cliente desejado, que o sistema fechará a tela de pesquisa e retornará para a tela que originou a chamada.

Caso não tenha encontrado o imóvel desejado, clique no botão **Voltar Pesquisa** para retornar à tela **Pesquisar Imóvel** e informar um novo conjunto de parâmetros.

Quando a quantidade de imóveis encontrados ultrapassar 10 (dez) registros, o sistema montará um mecanismo de paginação no rodapé da página.

Serão geradas tantas páginas quantas forem necessárias, considerando o limite de 10 (dez) registros por página.

## Funcionalidade dos Botões

| Botão        | Descrição da Funcionalidade                                                                          |  |
|--------------|----------------------------------------------------------------------------------------------------|--|
| $\mathbf{Q}$ | Ao clicar neste botão, o sistema permite consultar um dado na base de dados.                         |  |
| Ì            | Ao clicar neste botão, o sistema apaga o conteúdo do campo em exibição.                              |  |
| Limpar       | Ao clicar neste botão, o sistema limpa o conteúdo dos campos na tela.                                |  |
| Voltar       | Ao clicar neste botão, o sistema volta à tela anterior.                                              |  |
| Pesquisar    | Ao clicar neste botão, o sistema permite consultar um Arrecador, informando os parâmetros desejados. |  |

## Referências

#### **Pesquisar Imóvel**

### **Consultar Imóvel**

### **Termos Principais**

Imóvel

Localidade

Quadra

Lote

**Setor Comercial** 

Clique aqui para retornar ao Menu Principal do GSAN

From: https://www.gsan.com.br/ - Base de Conhecimento de Gestão Comercial de Saneamento

Permanent link: https://www.gsan.com.br/doku.php?id=ajuda:pesquisar\_imovel&rev=1481811263

Last update: **31/08/2017 01:11** 

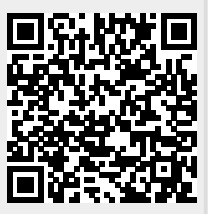